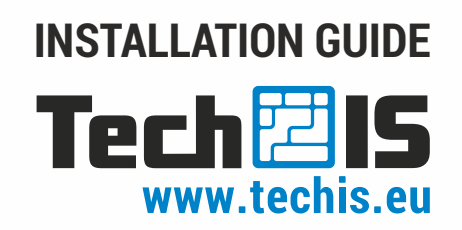

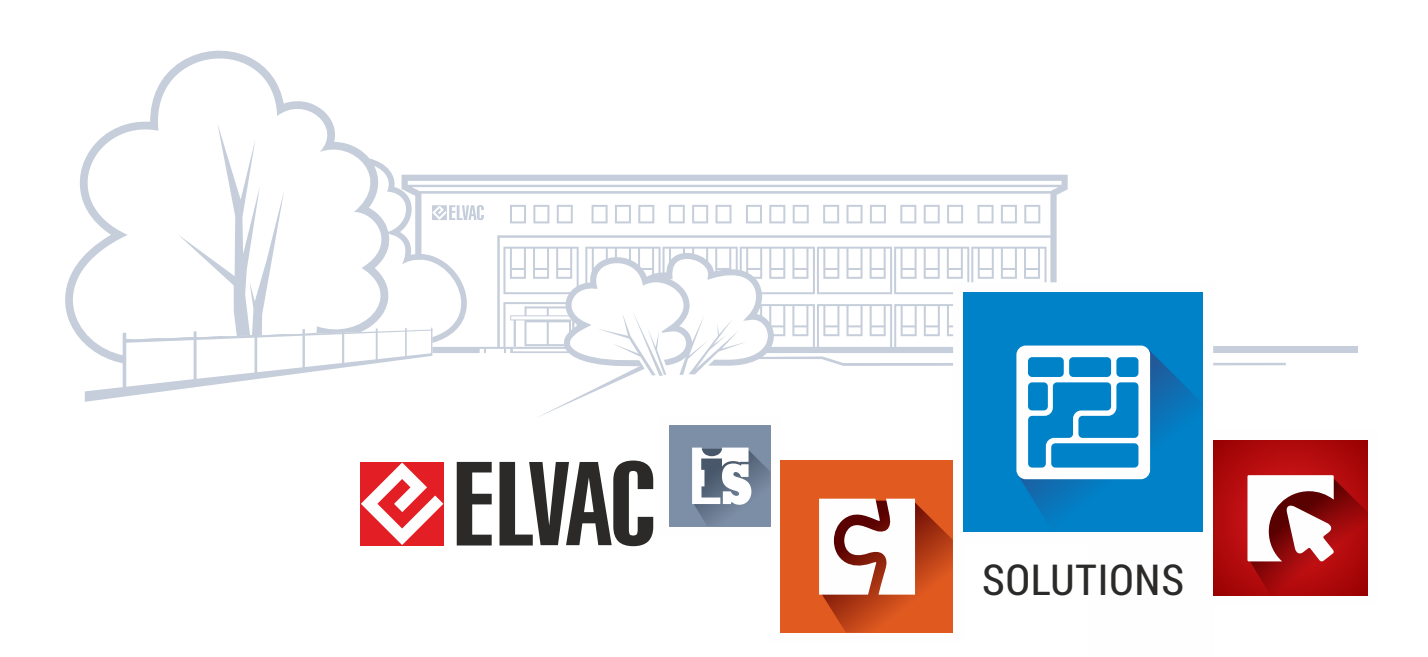

### Content

| 1 | PREREQUISITES                         | Page    | 3       |
|---|---------------------------------------|---------|---------|
| 2 | INSTALLATION                          | Page    | 4 - 10  |
|   |                                       | . i uge |         |
|   | Selecting installation language       |         | 4       |
|   |                                       |         | 4       |
|   | Inserting license file                |         | 5       |
|   | Database connection settings          |         | 6       |
|   | Deciding mode for the TechIS system   |         | 7       |
|   | Configuring network version of TechIS |         | 8       |
|   | Finishing TechIS installation         |         | 9       |
|   | Finalizing TechIS installation        |         | 10      |
| 3 | STANDALONE IIS SERVER CONFIGURATION   | Page    | 11 - 14 |
|   | Inserting configuration files         |         | 11      |
|   | Converting OData to application       |         | 12      |
|   | Application Pools                     |         | 13      |
|   | Enabling 32-bit applications          |         | 13      |
|   | Configuring OData service             |         | 14      |
|   | Running WebTerminal                   |         | 14      |
| 4 | UPDATE                                | Page    | 15 - 17 |
|   | Main undate screen                    |         | 15      |
|   | License agreement                     |         | 15      |
|   | Inserting license file                |         | 16      |
|   | Locating web components               |         | 16      |
|   | Application files backup              |         | 17      |
|   | Finalizing TechIS installation        |         | 17      |

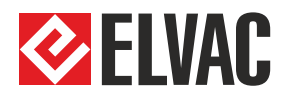

Trade: +420 597 407 511 obchod@techis.eu Support: +420 597 407 507 support@techis.eu Veškeré informace obsažené v tomto dokumentu zůstávají pouze a výlučně vlastnictvím společnosti ELVAC a nesmí být příjemcem zveřejněny třetí straně bez předchozího písemného souhlasu společnosti.

All information contained in this document remains the sole and exclusive property of ELVAC Company and shall not be disclosed by the recipient to third persons without the prior written consent of the Company.

### **TechIS installation prerequisites**

### Prerequisite 1.

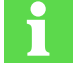

To successfully install TechIS, Microsoft.NET Framework version 4.7.2 or higher needs to be installed.

Web installer (requires an internet connection during installation) and installation instructions can be found at website <u>http://www.microsoft.com/en-gb/download/details.aspx?id=17851</u>

The full version of installer and installation instructions are available at the website <a href="http://www.microsoft.com/cs-cz/download/details.aspx?id=17718">http://www.microsoft.com/cs-cz/download/details.aspx?id=17718</a>

In case the minimum version of .NET Framework is not met, the installation program displays an error with the download links. When .NET Framework installed, you need to run the installer again.

### Prerequisite 2.

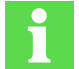

TECHIS SYSTEM PREREQUISITES For more information visit <u>www.techis.eu</u>

### Prerequisite 3.

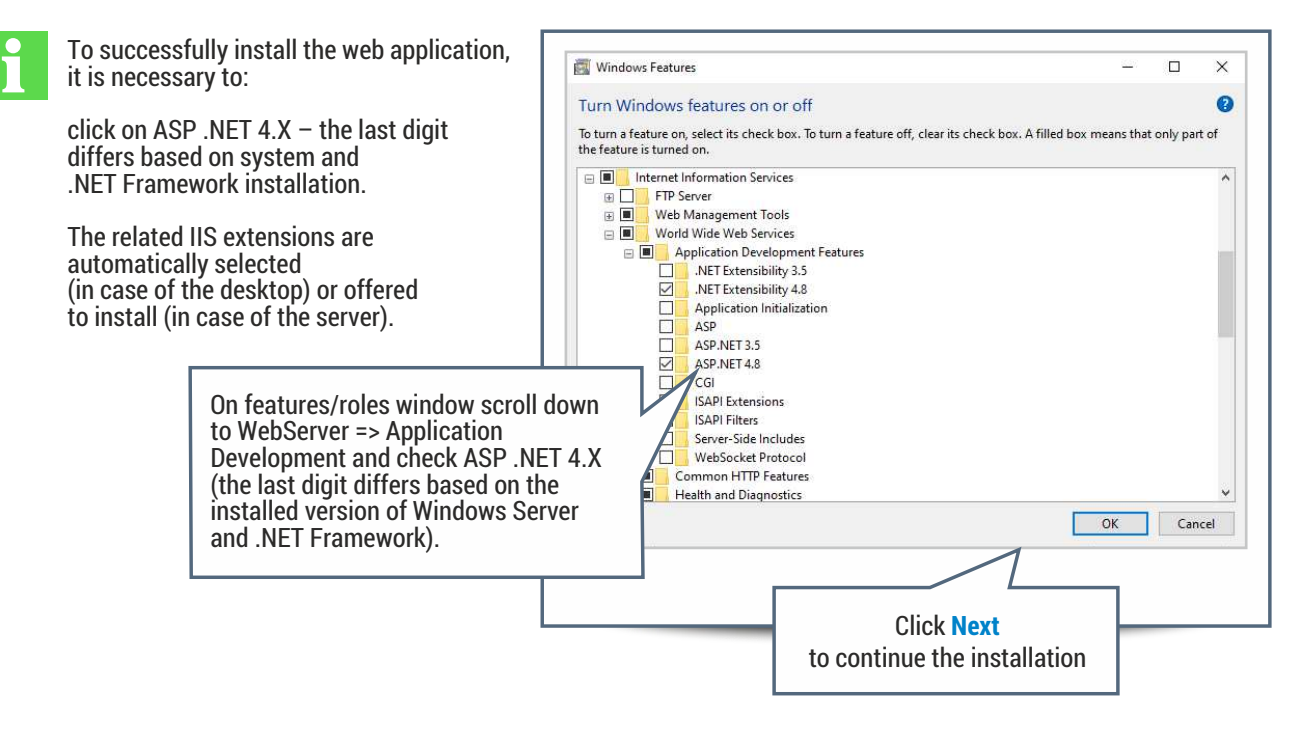

ELVAC SOLUTIONS s.r.o. Support: +420 597 407 507

### **TECHIS INSTALLATION INSTRUCTIONS**

**Step 1.** Selecting installation language

| ۵      | Select the language for the install | ation from the | choices below. |
|--------|-------------------------------------|----------------|----------------|
|        | English                             |                | ~              |
|        |                                     | ОК             | Cancel         |
|        |                                     | 1              |                |
|        |                                     |                |                |
| select | language and click OK.              |                |                |

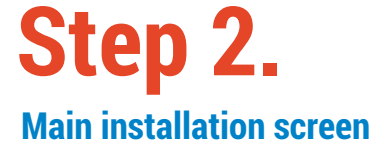

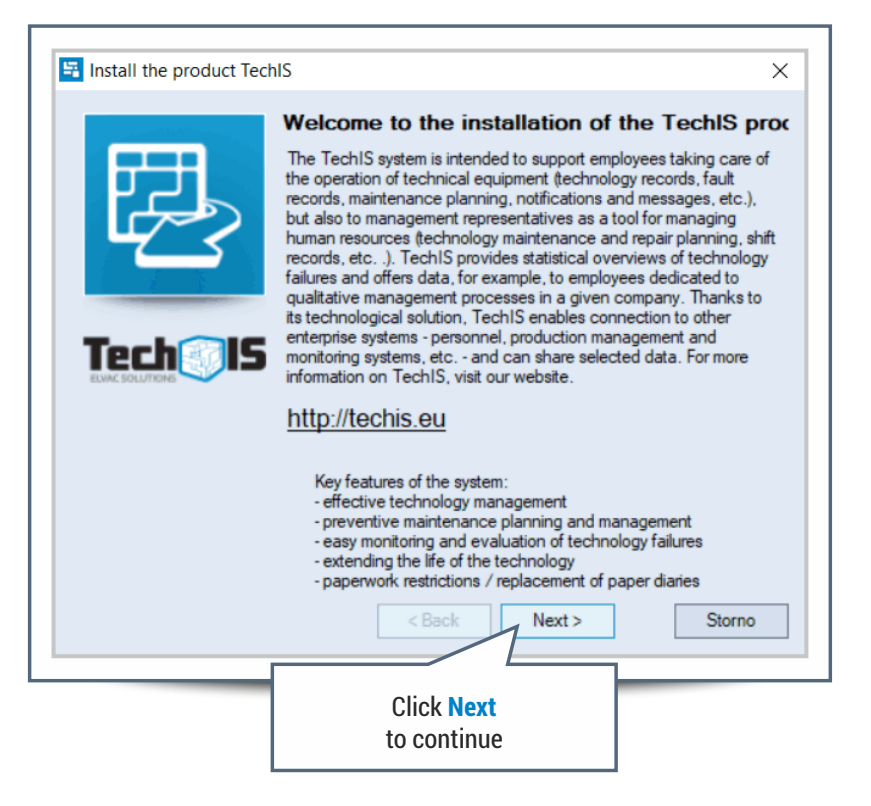

### **TECHIS INSTALLATION INSTRUCTIONS**

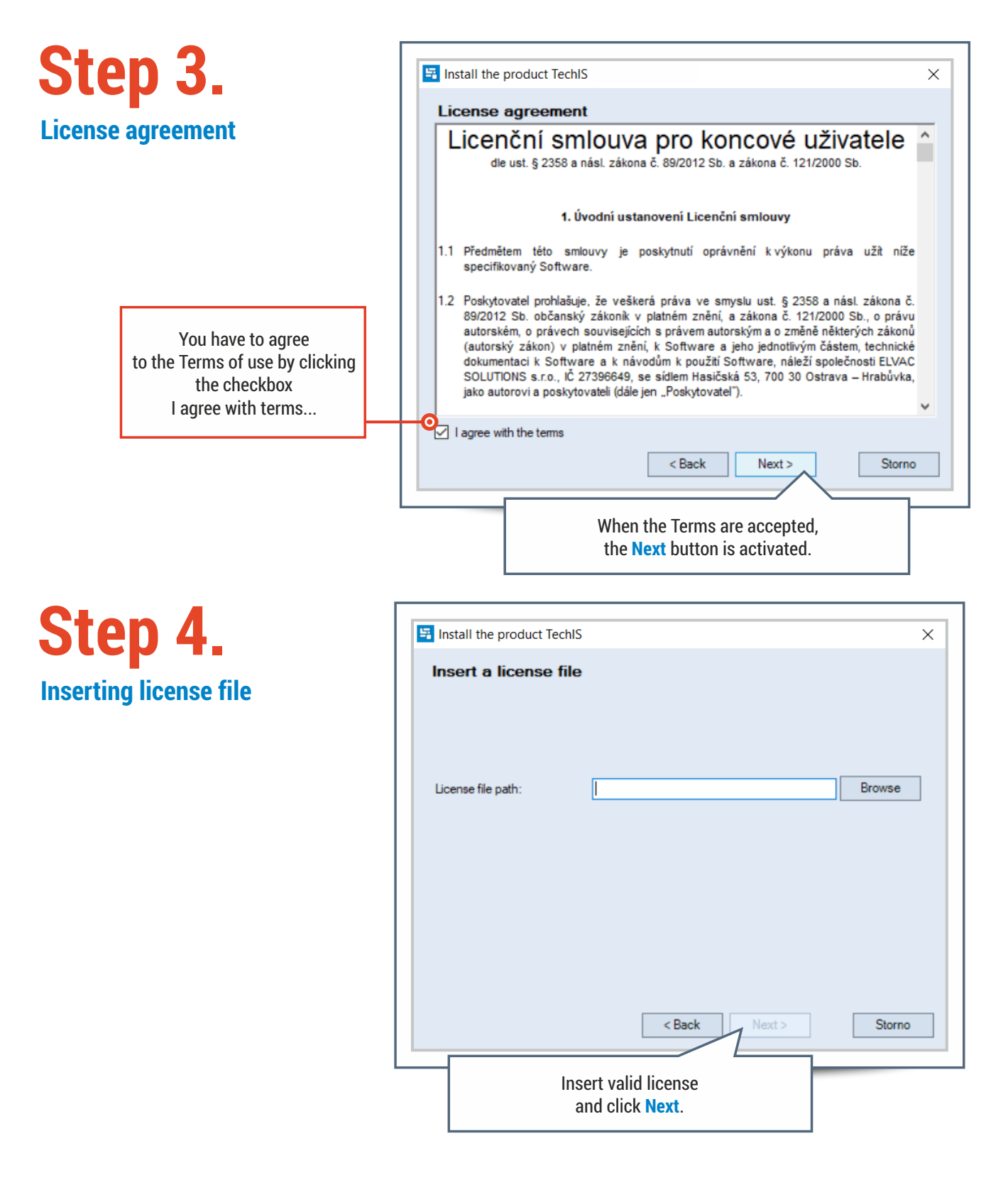

## **Database configuration for TechIS product**

# Step 5.

#### **Database connection settings**

The database server connection and initialization of the TechIS database is configured on this screen.

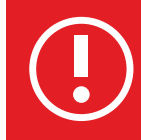

If you are not sure about any of the database configuration items, please contact your system administrator or IT department.

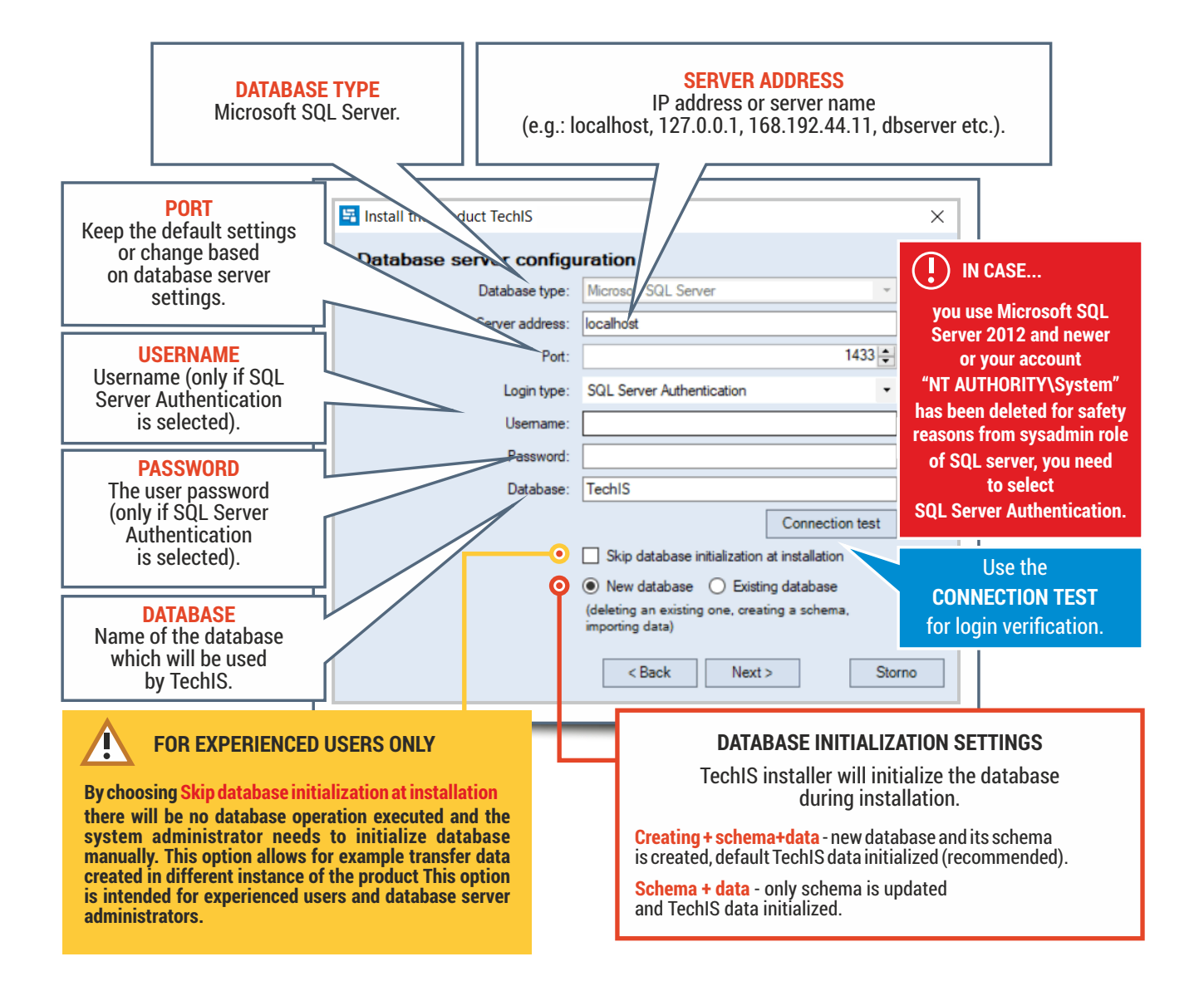

### **Deciding mode for the TechIS system**

# Step 6.

#### **TechIS system**

TechIS can be operated in two modes, local and network mode.

#### STANDALONE ISS SERVER

Only for network mode. Select this option in case that the server you are installing TechIS on, won't serve as a web server for TechIS Web Terminal and/or TechIS Mobile.

The source files are located in the installation directory.

Т

#### LOCAL MODE

The system components are installed only on this computer. All directories and files are stored locally.

Click **Next** to continue installation to confirm and finish the installation

#### **NETWORK MODE**

Configures the TechIS components to operate in network mode - when the product is used by multiple users. The configuration of this setting is described in the chapter Configuring network version of TechIS.

| Install the product TechIS                                                                                                    | ×                 |
|----------------------------------------------------------------------------------------------------|-------------------|
| Method of system operation                                                                                                    |                   |
| Please choose how you will operate the TechIS system.                                                                                                    |                   |
| Local installation     Standalone IIS server - the Tec     Deat runs on another server                                                                                                    | chIS web          |
| Network installation                                                                                                    |                   |
| UNC network path to the shared folder for client-side updates                                                                                                    |                   |
| \\KOZIELOVA-NB\TechIS                                                                                                    |                   |
| UNC network path to the shared folder for installation                                                                                                    |                   |
| \\KOZIELOVA-NB\TechIS                                                                                                    | Test              |
| The TechIS installer will copy the main application files to this location.<br>To distribute TechIS to its users, use TechISClientInstaller to install it or<br>workstations. This application will be located in the folder where this produ<br>installed (see the following screen). | n client<br>ct is |
| Please make sure that all TechIS users have access to this n<br>storage using the specified network path.                                                                                                    | etwork            |
| < Back Next >                                                                                                    | Storno            |

### **Choosing operation methods of TechIS system**

#### **Configuring network version of TechIS**

In order to run the TechIS system in network mode, you need to set up a shared folder for update files of client applications.

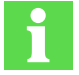

#### **INFORMATION FOR USERS**

At this step, one is allowed to specify two representations of the same network folder. It is useful for situations when it is desirable to restrict TechIS users' access to this folder in read-only mode or use different UNC name. The shared folder for installation then must allow write access for user providing installation thus the separation of the access rights for TechIS users and IT administrators is ensured.

When this is not the case, enter the same UNC path in both fields.

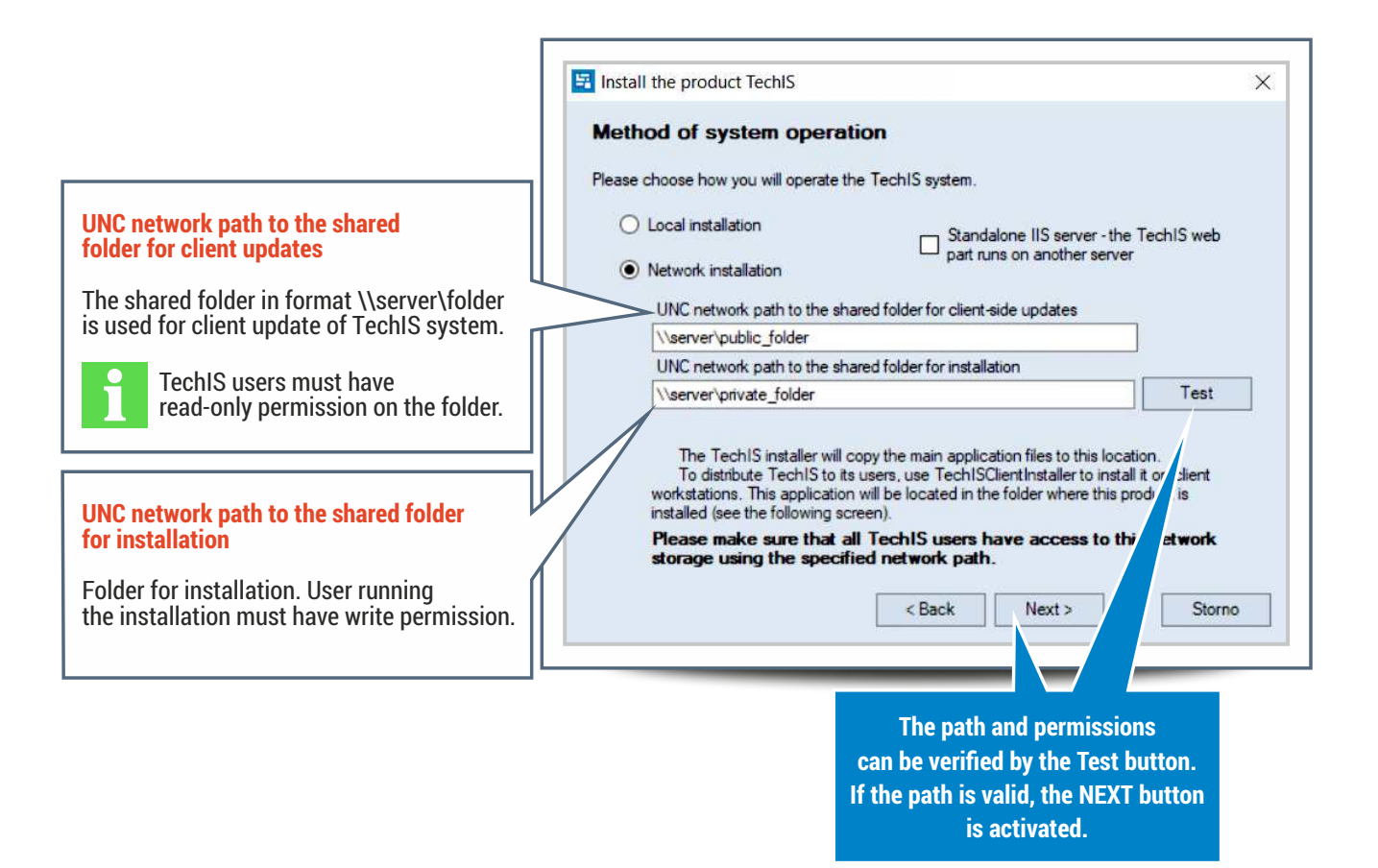

# Step 7.

### **Finishing TechIS installation**

Choosing the TechIS files location and additional settings.

The address at which the web application will be available after installation. The final address will be in the forem http://domena/WebTerminal/ (e.g. http://techis.solutions.eu/WebTerminal/)

When selecting https protocol, you need to choose and import certificate.

For local mode of TechIS it is possible to choose if the **desktop shortcut** and **Start menu shortcut** shall be created.

|              | Files\ELVAC SOLUTIONS\TechIS                         | Browse |
|--------------|------------------------------------------------------|--------|
| Path to the  | location of log files                                |        |
| C:\logs\     |                                                      | Browse |
| Path to proc | Juct web components:                                 |        |
| C:\inetpub\  | wwwroot\TechIS                                       | Browse |
| Protocol:    | Web application domain: Port:                        |        |
| https 🔹      | KOZIELOVA-NB 443 🖨                                   |        |
| Tertificate: | •                                                    | Import |
| Document     | torage type:                                         | Wester |
| Database s   | torage                                               |        |
| ☑ Create a   | desktop shortcut I Create a shortcut on the Start me | enu    |
|              |                                                      |        |

|                                                                                         | Location of the product and its components                                                                  |        |
|-----------------------------------------------------------------------------------------|----------------------------------------------------------------------------------------------------|--------|
|                                                                                         | C:\Program Files\ELVAC SOLUTIONS\TechIS                                                                     | Browse |
|                                                                                         | Path to the location of log files                                                                           |        |
|                                                                                         | C:\logs\                                                                                                    | Browse |
|                                                                                         | Path to product web components:                                                                             |        |
| I                                                                                       | C:\inetpub\wwwroot\TechIS                                                                                   | Browse |
| There are two types of document storage<br>available – database and filesystem storage. | Protocol:         Web application domain:         Port:           https          KOZIELOVA-NB         443 🛫 |        |
|                                                                                         | Certificate:                                                                                                | Import |
| If the filesystem storage is selected the folder for data has to be specified           | Document storage type:                                                                                      |        |
| (e.g. D:\DMS for local storage,                                                         | 7                                                                                                    | Browse |
| or <b>(SERVER)DMS</b> for network storage.)                                             | Create a desktop shortcut Create a shortcut on the Start r                                                  | nenu   |
|                                                                                         | < Back Install                                                                                              | Storno |

TechIS installation completed successfully.

Finish

Close the dialog by Finish button.  $\times$ 

The file service requires read/write permissions to this folder for correct operation.

During the installation the prerequisites for the web application are verified. If IIS v 7.0 and higher or .NET v 4.5 and higher are not installed, the user will be notified and has to run installation again when both prerequisites are installed

More information

Install the product TechIS

# Step 8.

**Finalizing TechIS installation** 

After successful installation, a confirmation screen is displayed.

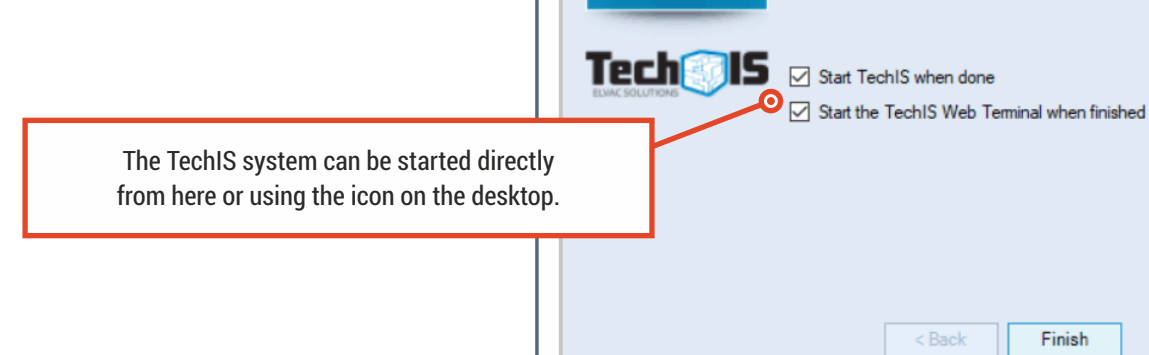

### **STANDALONE IIS SERVER CONFIGURATION**

In case you have chosen STANDALONE IIS SERVER, you need to configure IIS server to run TechIS web application.

The Web application is is comprised of two applications: OData service and WebTerminal. After TechIS installation, archived files of these applications are located in the installation directory.

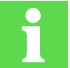

To run web application, you need to install .NET 4.7.2 or higher and register it in IIS.

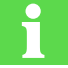

To run OData service correctly, you need to enable 32-bit applications to run (step 4).

To enable communication between OData service and WebTerminal, you need to setup address on which the OData service runs in configuration file of WebTerminal (step 5).

# Step 1

### Inserting configuration files

After the TechIS installation, archives Apps.WebTerminal.zip and OData.WebHost.zip are located in the installation directory in the folder WebApplicationInstaller.

You need to unzip these files into C:\inetpub\wwwroot folder.

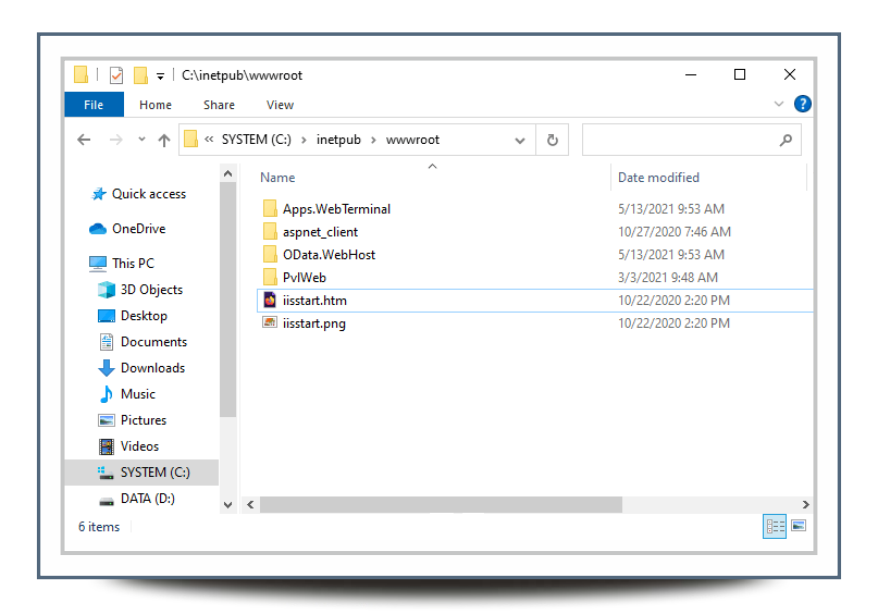

# **Step 2.** Converting OData to application

Navigate to **Sites - Default Web Site** in **Internet Information (IIS) Manager**. The files unzipped in previous step are shown here.

Right-click on **OData.WebHost** folder and then click **Convert to Application**.

| E KOZIELOVA                          | A-NB ▶ Sites ▶ De | fault Web Site 🕨 |             |            |               |              |                        |                   | <b>40</b> 20 Cil   |    |
|--------------------------------------|-------------------|------------------|-------------|------------|---------------|--------------|------------------------|-------------------|--------------------|----|
| File View Help                       |                   |                  |             |            |               |              |                        |                   |                    |    |
| Connections                          |                   |                  | fault Mala  |            |               |              |                        | Acti              | ons                |    |
|                                      | De De             | elault we        | D SILE HO   | me         |               |              | 1                      | Explore           |                    |    |
| KOZIELOVA-NB (ELCOMO                 | Filter            |                  | • ¥ Go •    | Show All   | Group by:     | 6            |                        | Edit Permissions  |                    |    |
| Sites                                | ASP.NET           |                  |             | -          |               | A A          |                        | Edit Site         |                    |    |
| 🗸 🕘 Default Web Site                 | En                |                  | -           | 6          |               |              |                        | Bindings          |                    |    |
| > C Apps.WebTern                     | ninal             |                  |             | 454        |               | qCimi        |                        |                   | sasic settings     |    |
| > - aspnet_client<br>> - OData.WebHo | -                 | ,NET             | Compilation | Pages      | Globalization | INET Profile |                        |                   | View Applications  |    |
|                                      | 20 Explore        | . P              |             | 🐴 🧠 🖂      |               |              | New Throat Directories | 0                 |                    |    |
|                                      | Edit Permission   | 5                |             | ALL CON    | 3=            | ab           |                        | Man               | age Website        | 0  |
|                                      | Convert to App    | lication 2       | .NET Trust  | .NET Users | Application   | Connection   |                        | -                 | Recard             |    |
|                                      | Add Applicatio    | n                | (CO.)       |            |               |              |                        |                   | Stop               |    |
|                                      | Add Virtual Dire  | ectory           |             | 05         | 20            |              |                        | 1                 | Browse Website     |    |
|                                      | Manage Folder     | · •              | Pages and   | Providers  | Session State | SMTP E-mail  |                        | 0                 | Browse *:80 (http) |    |
|                                      | Refresh           |                  | Controls    |            |               |              |                        | Advanced Settings |                    |    |
|                                      |                   | ent View         |             | 104        | 100           |              | ^                      |                   | Configure          |    |
|                                      |                   | 0=               | 2           | 1          | 1             |              |                        | 1                 | Limits.i.          |    |
|                                      |                   | ASP              | Authentic   | Authorizat | Compression   | Default      |                        |                   | HSTS               |    |
|                                      |                   |                  |             | Rules      |               | Document     |                        | 0                 | Help               |    |
|                                      |                   | XEO              |             | -          | 410 C         | 10.7         |                        |                   |                    |    |
|                                      |                   |                  | -           |            |               |              | ~                      |                   |                    |    |
|                                      |                   | Features V       | iew 🛵 Conte | nt View    |               |              |                        | *                 |                    |    |
| eady                                 |                   |                  |             |            |               |              |                        |                   |                    | 65 |

|                             |                              | 2 1    |
|-----------------------------|------------------------------|--------|
| Add Application             |                              | ŕ ^    |
|                             |                              |        |
| Site name: Default Wel      | b Site                       |        |
| Path: /                     |                              |        |
|                             |                              |        |
| Alias:                      | Application pool:            |        |
| OData.WebHost               | DefaultAppPool               | Select |
| Example: sales              |                              |        |
| Physical path:              |                              |        |
| C\inetpub\www.root\ODa      | ta WebHost                   |        |
| er (incepus (interior (obd  |                              |        |
| Pass-through authentication | on                           |        |
| Connect as Test             | Settings                     |        |
|                             | 3                            |        |
| Enable Preload              |                              |        |
|                             |                              |        |
|                             | ОК                           | Cancel |
|                             |                              |        |
|                             |                              |        |
|                             |                              |        |
|                             |                              |        |
|                             | Click <b>OK</b> to continue  |        |
|                             | Click <b>OK</b> to continue. |        |

**Step 3.** Application Pools

Go to **Application Pools**, right-click **DefaultAppPool** and then click on **Advanced Settings**...

| <ul> <li>KDZIELOVA-NB          <ul> <li>Application</li> </ul> </li> </ul> | Pools                                                                                                    |                                                               |                                                                                                    |                                                                            |                                                                                              |                                    |                                                                                    | <b>m</b> = 0 6                                                                                 |  |
|----------------------------------------------------------------------------|----------------------------------------------------------------------------------------------------|---------------------------------------------------------------|----------------------------------------------------------------------------------------------------|----------------------------------------------------------------------------|----------------------------------------------------------------------------------------------|------------------------------------|------------------------------------------------------------------------------------|------------------------------------------------------------------------------------------------|--|
| File View Help                                                             |                                                                                                    |                                                               |                                                                                                    |                                                                            |                                                                                              |                                    |                                                                                    |                                                                                                |  |
| Connections                                                                | Application Pools This page lets you view and manage the fist of application pools on the server. Application pools are associated with worker processes, contain one or more applications, and provide isolation among different applications. |                                                               |                                                                                                    |                                                                            |                                                                                              |                                    | Actions Add Application Pool Set Application Pool Def Application Pool Tasks Start |                                                                                                |  |
|                                                                            | Filter:                                                                                                    | •                                                             | 🐨 Go 🕞 🖓 Show                                                                                                    | All Group by:                                                              | No Grouping                                                                                  |                                    | E Step                                                                             |                                                                                                |  |
|                                                                            | Name<br>NET v2.0<br>NET v2.0 Classic<br>NET v4.5<br>NET v4.5<br>Classic NET Ap                                                                                                    | Status<br>Started<br>Started<br>Started<br>Started<br>Started | .NET CLR V<br>v2.0<br>v4.0<br>v4.0<br>v4.0<br>v2.0                                                                                                  | Managed Pipel<br>Integrated<br>Classic<br>Integrated<br>Classic<br>Classic | Identity<br>ApplicationPoolId<br>ApplicationPoolId<br>ApplicationPoolId<br>ApplicationPoolId | Applicati<br>0<br>0<br>0<br>0<br>0 | 2                                                                                  | Recycle<br>Edit Application Pool<br>Basic Settings<br>Recycling<br>Advanced Settings<br>Rename |  |
|                                                                            | DefaultAppPool                                                                                                    | Sta                                                           | Add Application Pool                                                                                                    |                                                                            | 3                                                                                            | ×                                  | Remove                                                                             |                                                                                                |  |
|                                                                            | <                                                                                                    | ><br>Content V                                                | Set Application Po<br>Start<br>Stop<br>Recycle<br>Basic Settings<br>Recycling<br>Advanced Settings<br>Rename<br>Remove<br>View Applications<br>Help | soi Defaults                                                               |                                                                                              | >                                  | 0                                                                                  | View Applications<br>Help                                                                      |  |
| Bandu                                                                      | Tentares view here a                                                                                                    | LONDENCI                                                      | PEN.                                                                                                    |                                                                            |                                                                                              |                                    | -                                                                                  |                                                                                                |  |

# **Step 4.** Enabling 32-bit applications

Set Enable 32-Bit Applications to True.

| dva              | anced Settings                                                                                                    |                                                                                                    | ?                                 | $\times$           |
|------------------|----------------------------------------------------------------------------------------------------|----------------------------------------------------------------------------------------------------|-----------------------------------|--------------------|
| ~                | (General)                                                                                                    |                                                                                                    |                                   | ^                  |
|                  | .NET CLR Version                                                                                                    | v4.0                                                                                                    |                                   |                    |
|                  | Enable 32-Bit Applications                                                                                             | True                                                                                                    |                                   | $\sim$             |
|                  | Managed Pipeline Mode                                                                                                  | True                                                                                                    | N                                 |                    |
|                  | Name                                                                                                    | False                                                                                                    | h                                 | 3                  |
|                  | Queue Length                                                                                                    | 1000                                                                                                    |                                   |                    |
|                  | Start Mode                                                                                                    | OnDemand                                                                                                    |                                   |                    |
| ~                | CPU                                                                                                    |                                                                                                    |                                   |                    |
|                  | Limit (percent)                                                                                                    | 0                                                                                                    |                                   |                    |
|                  | Limit Action                                                                                                    | NoAction                                                                                                    |                                   |                    |
|                  | Limit Interval (minutes)                                                                                               | 5                                                                                                    |                                   |                    |
|                  | Processor Affinity Enabled                                                                                             | False                                                                                                    |                                   |                    |
|                  | Processor Affinity Mask                                                                                                | 4294967295                                                                                                    |                                   |                    |
|                  | Processor Affinity Mask (64-bit optic                                                                                  | 4294967295                                                                                                    |                                   |                    |
| ~                | Process Model                                                                                                    |                                                                                                    |                                   | ¥                  |
| [en<br>sys<br>(W | nable32BitAppOnWin64] If set to true i<br>stem, the worker process(es) serving t<br>findows on Windows64) mode. Proces | for an application pool on a 64-b<br>he application pool will be in WO<br>sses in WOW64 mode are 32-bit p<br>OK | it oper<br>W64<br>process<br>Canc | ating<br>ses<br>el |
|                  | Cli                                                                                                    | ck OK to continue.                                                                                              |                                   |                    |

٦

# **Step 5.** Configuring OData service

Go to C:\inetpub\wwwroot\Apps.WebTerminal folder and open config.js file.

Enter the URL, the OData service is running on (e.g. http://localhost/OData.WebHost).

Save the file.

| Connigijs - Notepad                                                                                           |                                              |           |            | -    |      | ×  |
|----------------------------------------------------------------------------------------------------|----------------------------------------------|-----------|------------|------|------|----|
| Soubor Úpravy Formát Zobrazení Nápověda                                                                       |                                              |           |            |      |      |    |
| <pre>indow.TechIS_WebTerminal = \$.e<br/>config: {<br/>endpoints: {<br/>db: {<br/>local: "http://<br/>}</pre> | xtend(true, window.]<br>localhost/OData.WebH | FechIS_We | bTerminal, | {    |      |    |
| <pre>}, version: "21.0.0.119", stage: "PRODUCTION",</pre>                                                     |                                              |           |            |      |      |    |
| fullVersion: function (<br>return this.version<br>}<br>}                                                      | ) {<br>+ (this.stage ? ("                    | (" + thi  | s.stage +  | ")") | : "" | ); |
| <pre>fullVersion: function (</pre>                                                                            | ) {<br>+ (this.stage ? ("                    | (" + thi  | s.stage +  | ")") | : "" | ); |

## Step 6. Running WebTerminal

Open the WebTerminal URL (e.g. http://localhost/Apps.WebTerminal) in your browser.

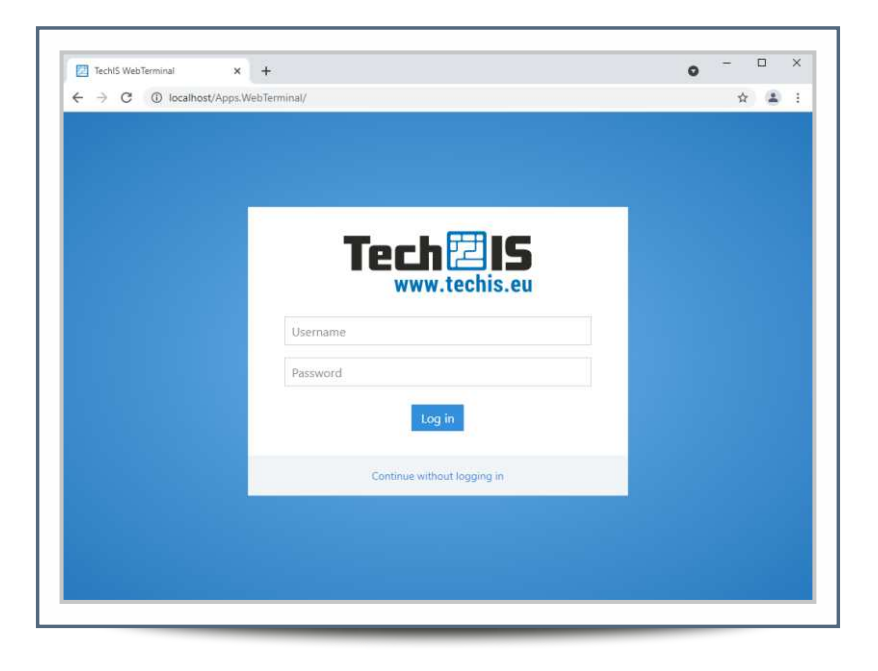

### **UPDATE INSTRUCTIONS**

Step 1. Main update screen

1

🔄 Install the product TechIS Х Welcome to the installation of the TechIS proc The TechIS system is intended to support employees taking care of the operation of technical equipment (technology records, fault records, maintenance planning, notifications and messages, etc.), but also to management representatives as a tool for managing human resources (technology maintenance and repair planning, shift records, etc. .). TechIS provides statistical overviews of technology failures and offers data, for example, to employees dedicated to qualitative management processes in a given company. Thanks to its technological solution, TechIS enables connection to other enterprise systems - personnel, production management and Tech IS monitoring systems, etc. - and can share selected data. For more information on TechIS, visit our website. http://techis.eu Key features of the system: - effective technology management - preventive maintenance planning and management
 - easy monitoring and evaluation of technology failures
 - extending the life of the technology - paperwork restrictions / replacement of paper diaries Next > Storno Click Next to continue

| JICH     | J <b>Z</b> .                                                                               |                                                                                                    | License                                                                            | agreement                                                                                                    |
|----------|--------------------------------------------------------------------------------------------|----------------------------------------------------------------------------------------------------|------------------------------------------------------------------------------------|----------------------------------------------------------------------------------------------------|
| cense ag |                                                                                            | IČNÍ SMIOUVA pro koncové uživatele<br>ust. § 2358 a násl. zákona č. 89/2012 Sb. a zákona č. 121/2000 Sb. |                                                                                    |                                                                                                    |
|          |                                                                                            |                                                                                                    |                                                                                    | 1. Úvodní ustanovení Licenční smlouvy                                                                                                    |
|          |                                                                                            |                                                                                                    | 1.1 Předmět<br>specifik                                                            | em této smlouvy je poskytnutí oprávnění kvýkonu práva užít níže<br>ovaný Software.                                                                                                    |
|          | You have to agree to the<br>Terms of use by clicking<br>the checkbox I agree<br>with terms |                                                                                                    | 1.2 Poskyto<br>89/2012<br>autorské<br>(autorské<br>dokumer<br>SOLUTIC<br>jako auto | vatel prohlašuje, že veškerá práva ve smyslu ust. § 2358 a násl. zákona č.<br>Sb. občanský zákonik v platném znění, a zákona č. 121/2000 Sb., o právu<br>ém, o právech souvisejících s právem autorským a o změně některých zákonů<br>vý zákon) v platném znění, k Software a jeho jednotlivým částem, technické<br>ntaci k Software a k návodům k použití Software, náleží společnosti ELVAC<br>DNS s.r.o., IČ 27396649, se sídlem Hasičská 53, 700 30 Ostrava – Hrabůvka,<br>provi a poskytovateli (dále jen "Poskytovatel"). |
| L        |                                                                                            |                                                                                                    | ☑ I agree wit                                                                      | th the terms           < Back         Next >         Storno                                                                                                    |
|          |                                                                                            |                                                                                                    |                                                                                    |                                                                                                    |
|          |                                                                                            |                                                                                                    |                                                                                    | When the Terms are accepted,                                                                                                    |

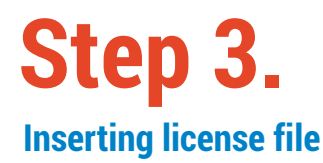

| 🛱 In | stall the product TechIS |                                     |        | × |
|------|--------------------------|-------------------------------------|--------|---|
| In   | sert a license file      |                                     |        |   |
| Lic  | ense file path:          |                                     | Browse | ] |
|      | Ins                      | ert valid license<br>nd click Next. |        |   |

# Step 4.

#### **Locating web components** The options on this screen affect

the settings of the web components of the product.

The address at which the web application will be available after installation. The final address will be in the form http://domena/WebTerminal/

(e.g. http://techis-solutions.eu/WebTerminal/

Dokumenty budou po aktualizaci ukládány do vybraného typu uložiště. Dokumenty z předchozí verze budou po aktualizaci umístěny v databázi.

| _        |      |                                |   |
|----------|------|--------------------------------|---|
|          | 🔤 lr | istall the product TechIS      | × |
|          | Lo   | ocation of web components      |   |
|          | Pa   | th to product web components:  |   |
|          | C:   | vinetpub\wwwroot\TechIS Browse |   |
|          | W    | eb application domain:         | _ |
|          | К    | ZIELOVA-NB Port: 80 🖨          |   |
|          |      | 1                              |   |
|          | -/   |                                |   |
|          | Do   | cument storage type:           |   |
|          | Da   | atabase storage 🗸 🗸            |   |
| Λ        |      |                                |   |
| ')       |      | Λ                              |   |
|          | 5/   |                                |   |
| ~        | 1    |                                |   |
| 0<br>07í |      |                                |   |
| izi.     |      | C Pack Next > Stores           |   |
|          |      | C Dack Next > Storito          |   |
| Τ        |      |                                |   |
|          |      |                                |   |
|          |      | Click Next to continue.        |   |
|          |      |                                |   |

ELVAC SOLUTIONS s.r.o. Support: +420 597 407 507

# Step 5.

### **Application files backup**

It is highly recommended to backup application files before updating the product. This backup will help you restore the original version of the product if necessary.

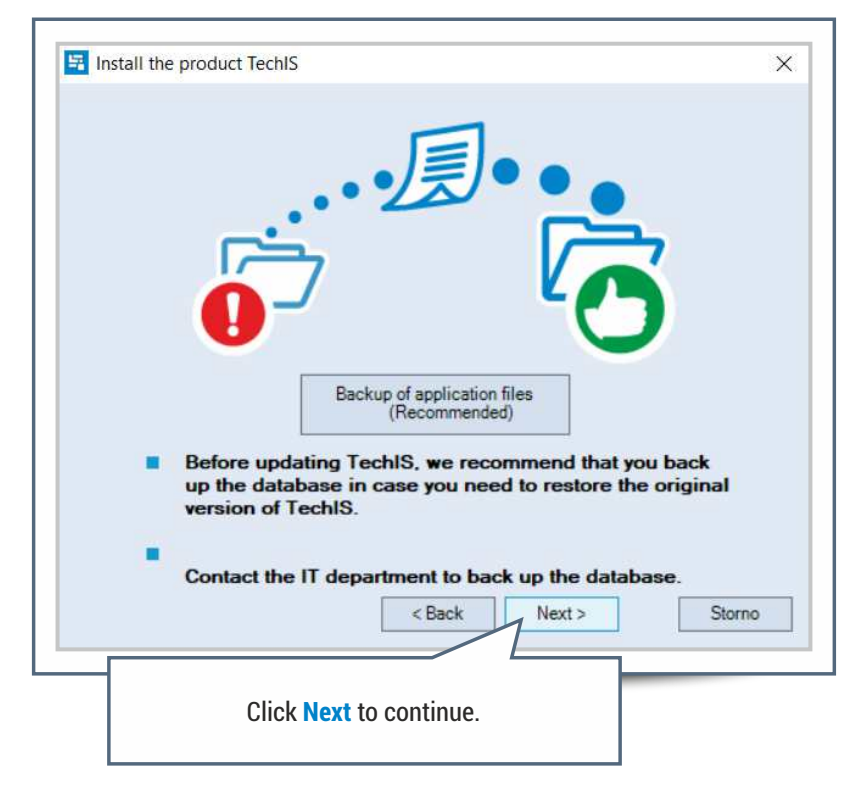

# Step 6.

### **Finish update**

After a successful TechIS update, a confirmation screen is displayed.

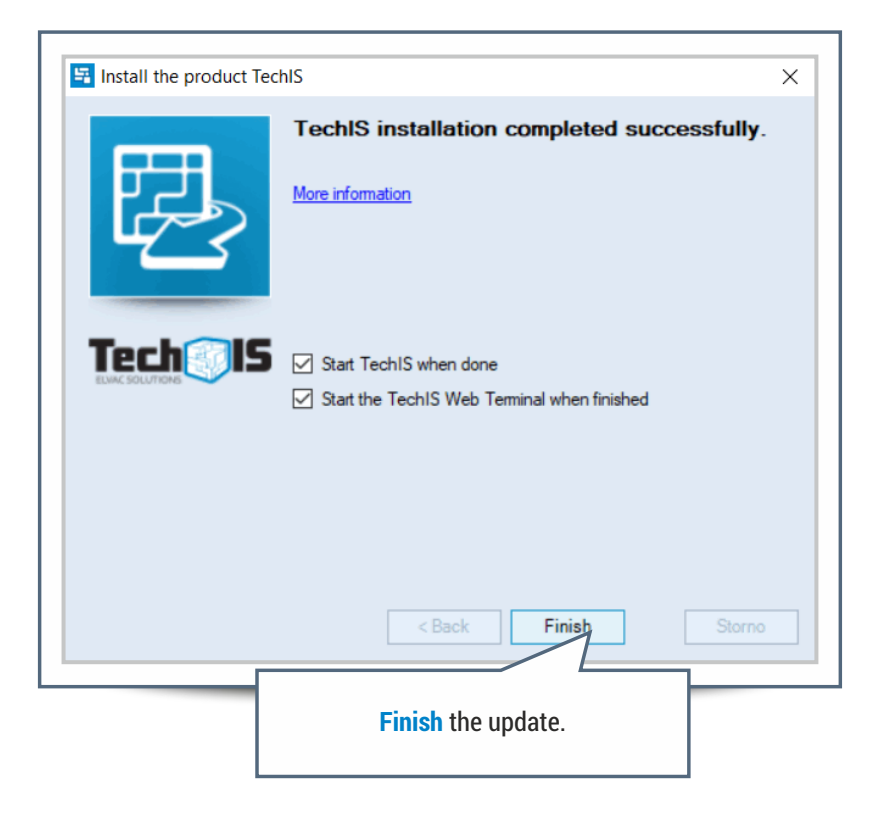

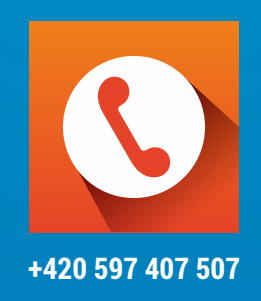

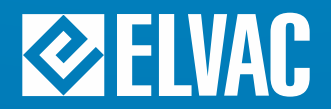

ELVAC SOLUTIONS s.r.o. | Hasičská 53 | 700 30 Ostrava-Hrabůvka | www.elvac.eu

Tel.: +420 597 407 511 | E-mail: <u>obchod@techis.eu</u> | <u>www.techis.eu</u>